## How to create a ticket for MyData

## Go to: <a href="https://www.https:lausd-myit.onbmc.com/">https:lausd-myit.onbmc.com/</a>

- 1. Under Browse categories type: mydata
  - a. After pressing enter you will see two choices.Click on Request Software Application Technical Support

| Support Catalog My Activity Support                                                     |                                                |                                                                                                    |           |                                                    |                                                                                             |                                                      |                                          |  |
|-----------------------------------------------------------------------------------------|------------------------------------------------|----------------------------------------------------------------------------------------------------|-----------|----------------------------------------------------|---------------------------------------------------------------------------------------------|------------------------------------------------------|------------------------------------------|--|
| Browse categories ¥                                                                     | Q mydata                                       |                                                                                                    |           |                                                    |                                                                                             |                                                      | X                                        |  |
| Technology Requests                                                                     |                                                | All (2)                                                                                                    | ltems (0) |                                                    | Actions (1)                                                                                 | Resou                                                | rces (1)                                 |  |
| Report a prob<br>a computing, p<br>or peripheral o                                      | STUDENT SUPPORT AND PROGRESS TEAM              |                                                                                                    |           |                                                    | Resource                                                                                    |                                                      | Preview                                  |  |
|                                                                                         | Request Software Application Technical Support |                                                                                                    |           |                                                    |                                                                                             |                                                      |                                          |  |
| Use this request for issue with your computer, printer, server, tablet or any hardware. |                                                | Use this request for support and services<br>related to Phone, Voice mail, Auto Attendance,<br>PA/Intercom, Intrusion Alarms, Surveillance |           | Use this reque<br>including: con<br>Cabling · Data | est for any network related needs,<br>nectivity, IP request, VLAN, Voice,<br>Center, Fiber. | Use this request for assis system (including Schoold | tance with the MiSi <b>&gt;</b><br>pgy). |  |

- 2. A request template displays.
  - a. Click on **Search from available values** then scroll-down until you find mydata

| Request Share                                                                                                    | × |  |  |  |  |
|----------------------------------------------------------------------------------------------------|---|--|--|--|--|
| Request Software Application Technical<br>Support Use this request for obtaining support on both District and Non-District Software Applications.                                                                                                    |   |  |  |  |  |
| NOTE: For faster service make sure you select the correct service request. Please describe the issue in detail.                                                                                                    |   |  |  |  |  |
| Request for: Change<br>Email: Edit<br>Phone:                                                                                                    |   |  |  |  |  |
| Request Details                                                                                                    |   |  |  |  |  |
| Application Name: <b>*</b><br>Please select the relevant software/application to report. If not listed, please select the "Other"<br>option.                                                                                                    | _ |  |  |  |  |
| Search from available values                                                                                                    |   |  |  |  |  |
| Q Search                                                                                                    |   |  |  |  |  |
| Mobilize                                                                                                    |   |  |  |  |  |
| Moodle (K12)                                                                                                    |   |  |  |  |  |
| My Professional Growth                                                                                                    |   |  |  |  |  |
| My Professional Learning Network                                                                                                    |   |  |  |  |  |
| MyData Constant of the second second se |   |  |  |  |  |
| Online Complaint Application                                                                                                    |   |  |  |  |  |

3. After selecting mydata select the best option to address your request from the dropdown menu.

| Request Details                                                                                                    |                |
|----------------------------------------------------------------------------------------------------|----------------|
| Application Name: *<br>Please select the relevant software/application to report. If not listed, please select option. | ct the "Other" |
| MyData                                                                                                    | •              |
| Select the best option to address your request: *<br>Please select "Other" if you are not sure which option to select  |                |
| Search from available values                                                                                           | •              |
| Q Search                                                                                                    |                |
|                                                                                                    | ^              |
| Application Issue / Error Message                                                                                      |                |
| Account Setup                                                                                                    |                |
| Access Issues                                                                                                    |                |
| Incorrect / Missing Data                                                                                               |                |
| Report Issues                                                                                                    |                |
| Printing / Exporting Issues                                                                                            |                |
| Request for Training                                                                                                   |                |
| Enhancement Request                                                                                                    |                |
| Other                                                                                                    | ~              |

4. Provide **detailed explanation**, which operating system, an alternate phone **number**, and your available days and time. You may also attach a file to your request. Then **submit** your request.

| Account Setup                                            | •                                                                       |
|----------------------------------------------------------|-------------------------------------------------------------------------|
| Please provide detailed explanation: *                   |                                                                         |
| Please contact me at 213-777-7777 My account n           | eeds to be updated.                                                     |
| What operating system? *                                 |                                                                         |
| Search from available values                             | •                                                                       |
| Alternate Phone Number * Available Days * Monday Tuesday |                                                                         |
| □ Wednesday                                              |                                                                         |
| Thursday Friday                                          |                                                                         |
| Mon - Fri                                                |                                                                         |
| Available Time *                                         |                                                                         |
| Search from available values                             | •                                                                       |
| Large attachments (2 MB a                                | Attach a file to this request<br>and more) can take more time to upload |
| Submit Re                                                | equest Cancel                                                           |

## A ticket will be generated and submitted to MyData you can also send us an email to <u>mydata@lausd.net</u>